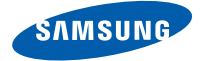

# SGH-i780 Краткое руководство

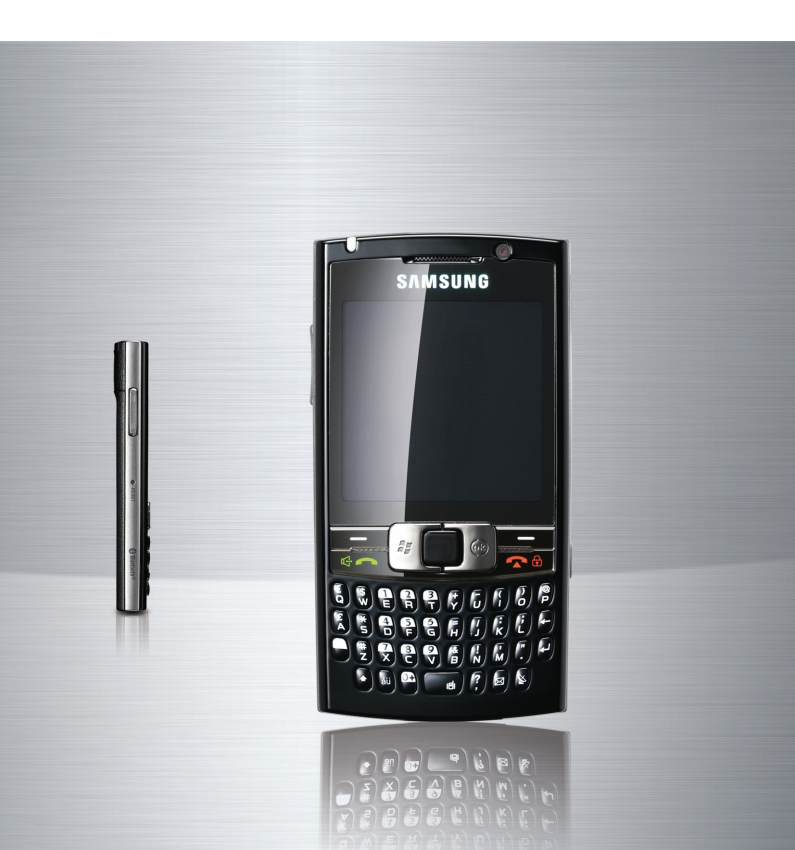

# Использование данного руководства

Данное краткое руководство предназначено для знакомства с функциями и возможностями устройства.

#### Значки-подсказки

Перед началом работы ознакомьтесь со специальными значками данного руководства.

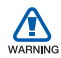

Предупреждение — ситуации, в которых пользователь или кто-либо другой может получить травмы.

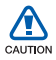

Внимание — ситуации, которые могут привести к повреждению телефона или другого оборудования

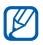

Примечание — примечания, советы или дополнительная информация.

См. — см. соответствующую информацию на данных страницах, например: ► стр. 12 (означает см. стр. 12).

- → Следующий шаг последовательность опций или меню, которую необходимо соблюсти для выполнения определенного действия; например: Нажмите Пуск → Программы → Камера (означает: нажать кнопку Пуск, затем Программы, затем Камера)
- [] Квадратные скобки клавиши телефона, например: [①] (означает клавишу питания).

# Добро пожаловать!

Данное краткое руководство поможет собрать телефон и ознакомиться с его основными функциями. Дополнительные сведения см. в руководстве пользователя SGH-i780. Содержание данного краткого руководства.

- Комплектация
- Общие сведения о телефоне
- Сборка и подготовка к работе
- Первое включение телефона
- Основные функции вызова
- Ввод текста
- Использование приложений
- Основные функции камеры
- Прослушивание музыки
- Индивидуальная настройка телефона
- Просмотр электронной версии руководства пользователя

# Комплектация

В комплект поставки телефона входят следующие компоненты.

- Телефон
- Мобильное зарядное устройство
- Стереогарнитура

- Аккумулятор
- Компакт-диск<sup>1</sup>
- Кабель для обмена данными с компьютером

Компакт-диск содержит программное обеспечение Microsoft ActiveSync, а также дополнительные программы и приложения.

# Общие сведения о телефоне

# Вид спереди

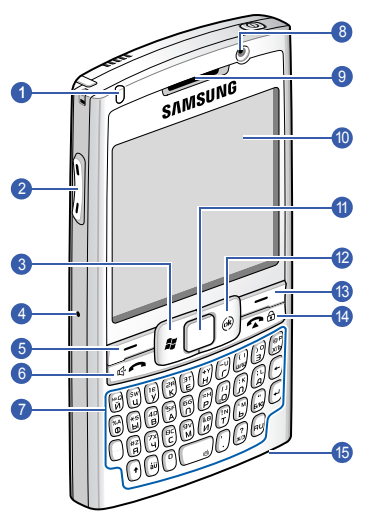

| 1 | Светодиодный индикатор           | 9  | Динамик телефона                                                                                |
|---|----------------------------------|----|-------------------------------------------------------------------------------------------------|
| 2 | Клавиши регулировки<br>громкости | 10 | Сенсорный экран                                                                                 |
| 3 | Клавиша «Пуск»                   | 11 | Сенсорная панель                                                                                |
| 4 | Кнопка перезагрузки              | 12 | Клавиша отмены (нажать и<br>отпустить)/перехода к<br>«Диспетчер задач» (нажать<br>и удерживать) |
| 5 | Левая программная<br>клавиша     | 13 | Правая программная<br>клавиша                                                                   |

| 6 | Клавиша вызова/<br>переключения на<br>громкоговорящую связь | 14 | Клавиша завершения<br>вызова (нажать и<br>отпустить)/блокировки<br>(нажать и удерживать) |
|---|-------------------------------------------------------------|----|------------------------------------------------------------------------------------------|
| 7 | Полноразмерная ЙЦУКЕН-<br>клавиатура                        | 15 | Микрофон                                                                                 |
| 8 | Объектив фронтальной камеры                                 |    |                                                                                          |

# Вид сзади

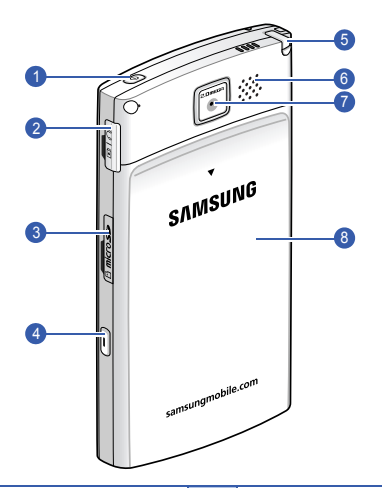

| 1 | Клавиша включения/<br>выключения | 5 | Стилус                        |
|---|----------------------------------|---|-------------------------------|
| 2 | Интерфейсный разъем              | 6 | Динамик                       |
| 3 | Разъем карты памяти              | 7 | Объектив основной камеры      |
| 4 | Клавиша мини-плеера/<br>камеры   | 8 | Крышка аккумуляторного отсека |

## Клавиши

| Клавиша  | Описание                                                                                                    |
|----------|----------------------------------------------------------------------------------------------------|
| 0        | Включение и выключение телефона (нажать и<br>удерживать); включение и выключение «спящего»<br>режима.                                                        |
|          | Выполнение функций, обозначенных в нижней строке<br>экрана                                                                                                   |
| *        | Открытие меню «Пуск»                                                                                                    |
|          | Перемещение курсора (курсор перемещается<br>соответственно движению пальца по сенсорной панели);<br>подтверждение выбора или запуск выбранного<br>приложения |
| ]®)      | Закрытие текущего приложения; открытие «Диспетчер<br>задач» (нажмите и удерживайте)                                                                          |
|          | Открытие экрана набора номера; выполнение вызова и<br>ответ на вызов; включение громкоговорителя во время<br>вызова (нажмите и удерживайте)                  |
| Â        | Завершение вызова; возврат к экрану «Сегодня»;<br>блокировка телефона (нажмите и удерживайте)                                                                |
| NaQ<br>ĭ | Ввод цифр, букв и специальных символов                                                                                                    |
| ÷        | Удаление введенных символов                                                                                                    |
|          | В режиме ввода текста — использование символов,<br>указанных на верхней половине клавиши.                                                                    |
| Ð        | Подтверждение выбора; добавление новой строки в поле ввода текста                                                                                            |

| Клавиша | Описание                                                                                                    |
|---------|----------------------------------------------------------------------------------------------------|
| •       | Изменение регистра в поле ввода текста                                                                                          |
| áü      | Ввод специальных алфавитных символов Unicode,<br>используемых другими языками как диакритические<br>знаки                       |
|         | Включение и выключение вибросигнала с экрана<br>«Сегодня» (нажмите и удерживайте); ввод пробела при<br>вводе текста             |
| RU      | Переключение между Английским и Русским языками<br>ввода текста.                                                                |
| Î       | Регулировка громкости звука; во время разговора —<br>регулировка громкости звука; при входящем вызове —<br>отключение звонка    |
| I       | Включение камеры (нажмите и удерживайте); в режиме<br>камеры – фотосъемка или запись видео; открытие<br>программы «Мини-проигр» |

## Значки

| Значок | Описание                     |
|--------|------------------------------|
| 86     | Сеть UMTS доступна           |
| 35<br> | Установлено соединение UMTS  |
| 36*    | Сеть HSDPA доступна          |
|        | Установлено соединение HSDPA |
| t      | Работает ActiveSync          |

| Значок     | Описание                                                                               |
|------------|----------------------------------------------------------------------------------------|
| <u>(</u>   | Уровень заряда аккумулятора                                                            |
| C          | Аккумулятор разряжен                                                                   |
| ø          | Зарядка аккумулятора                                                                   |
| Ľ          | Аккумулятор отсутствует                                                                |
| 8          | Активно соединение Bluetooth                                                           |
| ••         | Получение данных по Bluetooth                                                          |
| G          | Подключена телефонная гарнитура Bluetooth                                              |
| £          | Удержание текущего вызова                                                              |
| <b>C</b> , | Переадресация вызовов                                                                  |
| #          | Смартфон подключен к компьютеру                                                        |
| -sil       | Передача данных                                                                        |
| Е          | Сеть EDGE доступна                                                                     |
| ار.<br>ار. | Установлено соединение EDGE                                                            |
| G          | Сеть GPRS доступна                                                                     |
|            | Установлено соединение GPRS                                                            |
| <b>T</b>   | Поиск сигнала                                                                          |
| હ          | Есть пропущенные вызовы                                                                |
| Ģ          | Есть дополнительные значки — индикаторы состояния<br>(для просмотра нажмите на значок) |

| Значок         | Описание                                           |
|----------------|----------------------------------------------------|
|                | Новое SMS-сообщение                                |
| $\times$       | Новое сообщение электронной почты                  |
| ¥              | Новое MMS-сообщение                                |
| 90             | Новое сообщение голосовой почты                    |
| ۲ı             | Отсутствие сигнала                                 |
| č              | Отсутствие SIМ-карты                               |
| *              | Будильник включен                                  |
| Y              | Радио включено                                     |
| ۳ <sub>x</sub> | Радио выключено                                    |
| <b>-</b> €     | Звонок включен                                     |
| ۹×             | Звонок выключен                                    |
| Ω,             | Звонок установлен в режим вибрации                 |
|                | Роуминг                                            |
| <b>7</b> .1    | Уровень сигнала                                    |
| 6              | Ошибка синхронизации                               |
| ö              | Важное сообщение (для просмотра нажмите на значок) |
| <b>9</b>       | Выполняется голосовой вызов                        |
| I              | Активация Wi-Fi выполнена                          |
| Ŷ              | Выполняется дозвон Wi-Fi                           |

# Стилус и сенсорный экран

Стилус, поставляемый с телефоном, позволяет выполнять на экране устройства следующие действия:

Нажатие. Для выбора команды или запуска приложения один раз коснитесь экрана стилусом.

Нажатие и удерживание. Коснитесь экрана стилусом и удерживайте его на выбранном элементе, чтобы открыть список возможных действий. В открывшемся всплывающем меню нажмите действие, которое требуется выполнить.

Перетаскивание. Прикоснитесь стилусом и удерживайте его на полосе прокрутки или тексте, затем переместите кончик стилуса, чтобы выполнить прокрутку или выделить фрагмент текста.

Во избежание появления царапин на экране не используйте вместо стилуса ручки, карандаши или другие острые предметы.

На задней стенке телефона расположен специальный отсек для хранения стилуса.

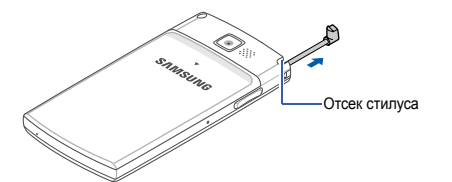

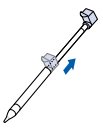

# Сборка и подготовка к работе

## Установка SIM-карты и аккумулятора

1. Снимите крышку отсека аккумулятора.

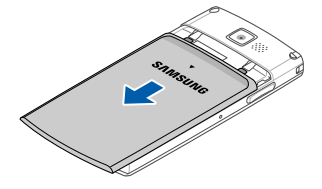

2. Вставьте SIM-карту.

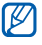

При установке SIM-карта должна быть обращена золотистыми контактами к телефону.

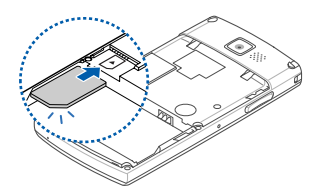

3. Вставьте аккумулятор.

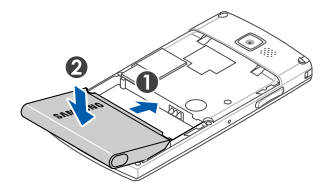

4. Закройте крышку отсека аккумулятора.

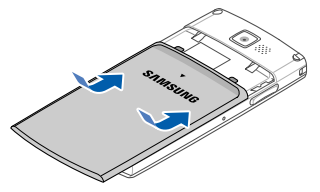

## Зарядка аккумулятора

 Откройте крышку многофункционального интерфейсного разъема, расположенного на боковой стороне телефона.

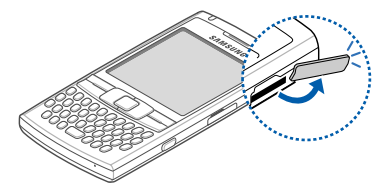

 Подключите зарядное устройство к соответствующему разъему смартфона.

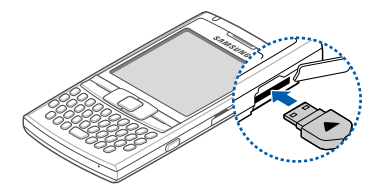

- Вставьте штепсельную вилку зарядного устройства в розетку сети переменного тока.
- По завершении зарядки отсоедините мобильное зарядное устройство от розетки.
- 5. Отсоедините зарядное устройство от телефона.

## Установка карты памяти (дополнительно)

Использование карты памяти позволит хранить дополнительные файлы мультимедиа, сообщения или резервные копии данных. Телефон может работать с картами памяти microSD<sup>TM</sup> до 16 ГБ (в зависимости от производителя карт памяти и их типа).

- Откройте крышку разъема карты памяти, расположенного на боковой стороне телефона.
- 2. Вставьте в разъем карту памяти наклейкой вверх.

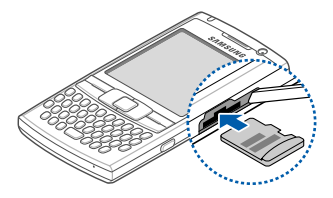

- 3. Нажмите на карту памяти до щелчка фиксатора.
- 4. Закройте крышку разъема для карт памяти.

# Первое включение телефона

- 1. Чтобы включить телефон, нажмите и удерживайте клавишу [①].
- 2. Следуйте указаниям на экране. Ваш телефон подключится к сети автоматически.

## Снятие блокировки внешних клавиш

## Отключение беспроводных функций

Отключив беспроводные функции телефона, вы сможете использовать его там, где запрещено использование мобильных телефонов, например в самолете или в больнице.

Для отключения беспроводных функций

- 1. Нажмите 👘 на экране «Сегодня», чтобы открыть «Беспров. соед.».
- 2. Нажмите Телефон.

На экране «Сегодня» появится значок **Т**.

Чтобы включить беспроводные функции, повторите шаги 1 и 2.

# Основные функции вызова

# Голосовой вызов

- 1. Введите код зоны и номер телефона.
- 2. Нажмите клавишу [
- 3. Для завершения вызова нажмите Оконч. или клавишу [🕿 🗄].

## Выполнение видеовызова.

- 1. Введите код зоны и номер телефона.
- 2. Выберите **Клавиатура** → **Видеовызов**.
- 3. Для завершения вызова нажмите Оконч. или клавишу [ 🕿 🗄].

## Ответ на звонок

- 1. Нажмите клавишу [Ф-
- 2. Для завершения вызова нажмите Оконч. или клавишу [ 🕿 🗄].

## Регулировка громкости

Чтобы отрегулировать громкость во время звонка, нажмите переместите ползунок на шкале громкости (\*) или нажмите клавишу Громкость.

# Ввод текста

При нажатии на текстовое поле телефон показывает в нижней строке экрана панель ввода.

Можно скрыть или показать панель ввода, нажав на соответствующий значок.

Для быстрого и легкого ввода текста можно использовать клавиатуру со стандартной раскладкой (ЙЦУКЕН). Текст вводится так же, как на компьютере.

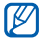

Дополнительную информацию о вводе текста см. в руководстве пользователя.

# Использование приложений

## Открытие приложений или папок

- 1. Нажмите Пуск.
- 2. Выберите папку или приложение.

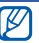

Дополнительные сведения о просмотре и управлении документами с помощью телефона см. в руководстве пользователя.

#### Переключение между приложениями

Телефон позволяет реализовать многозадачность, используя несколько приложений одновременно.

Чтобы перейти от одного приложения к другому, выполните следующие действия.

- 1. Чтобы открыть список приложений, нажмите 🐙.
- 2. Выберите приложение.

## Закрытие приложений

Для закрытия текущего приложения нажмите клавишу [OK].

Чтобы закрыть приложение, работающее в фоновом режиме, выполните следующие действия.

- Нажмите и удерживайте клавишу [OK], чтобы открыть список работающих приложений.
- Выделите нужное приложение и нажмите программную клавишу Закрыть.

# Основные функции камеры

#### Фотосъемка

- 1. Нажмите и удерживайте клавишу «Камера».
- 2. Направьте камеру на объект съемки и настройте изображение.
  - Яркость прокрутка вправо или влево
  - Масштаб прокрутка вверх или вниз
- Чтобы сделать фото, нажмите 

   сенсорную панель или клавишу «Камера».

## Просмотр фотографий

1. Нажмите Пуск → Программы → Диспетчер содержимого.

- Откройте раскрывающееся меню в левом верхнем углу экрана и выберите пункт Мое устройство.
- 3. В списке папок выберите My Documents → Мои фото(графии).
- 4. Чтобы открыть фото, нажмите имя файла или значок.

#### Съемка видеоклипа

- 1. Нажмите и удерживайте клавишу «Камера».
- 2. Чтобы включить видеокамеру, нажмите клавишу [1].
- 3. Направьте камеру на объект съемки и настройте изображение.
  - Яркость прокрутка вправо или влево
  - Масштаб прокрутка вверх или вниз
- Чтобы начать запись, нажмите на , сенсорную панель или клавишу «Камера».
- 5. Чтобы остановить запись, нажмите на , сенсорную панель или клавишу «Камера».

#### Воспроизведение видеоклипа

- 1. Нажмите Пуск → Программы → Диспетчер содержимого.
- 2. В списке папок выберите My Documents → Мои видеозаписи.
- 3. Чтобы открыть видеоклип, нажмите имя файла или значок.

# Прослушивание музыки

Телефон оснащен проигрывателем Windows Media Player, предназначенным для воспроизведения музыки.

## Загрузка музыкальных файлов в телефон

Можно загрузить музыкальные файлы в телефон следующими способами.

- Копирование файлов на карту памяти и вставка карты в телефон
- Загрузка файлов из беспроводной сети Интернет (см. руководство пользователя)
- Получение через Bluetooth (см. руководство пользователя)
- Синхронизация через ActiveSync<sup>®</sup> (см. руководство пользователя)

#### Воспроизведение музыкальных файлов

- 1. Нажмите Пуск → Программы → Windows Media.
- На экране библиотеки нажмите при необходимости Меню → Библиотека, а затем укажите память, которую нужно использовать.
- 3. Нажмите пункт Меню → Обновить библиотеку....
- 4. По завершении обновления библиотеки нажмите Готово.
- 5. Выберите категорию.
- Прокрутите список до нужной библиотеки и нажмите Воспроизвести.

Во время воспроизведения:

- Для приостановки или возобновления воспроизведения нажмите или
- Для перехода к предыдущему или следующему файлу нажмите и или .
- Для регулировки громкости воспользуйтесь клавишами  $\Theta$  или  $\oplus$ .

# Индивидуальная настройка телефона

На экране «Сегодня» можно менять темы и рисунки, добавлять и удалять элементы и регулировать громкость.

#### Смена темы или фонового рисунка

- 1. На экране «Сегодня» нажмите Пуск → Настройка.
- 2. На вкладке Личные нажмите значок Сегодня.
- На вкладке Вид нажмите тему или нажмите Использовать эту картинку как фон → Обзор, чтобы указать фоновый рисунок.
- 4. Завершив операцию, нажмите ок.

#### Добавление и удаление элементов на экране «Сегодня»

- 1. Нажмите Пуск → Настройка.
- 2. На вкладке Личные нажмите значок Сегодня.
- На вкладке Элементы установите флажки напротив элементов, которые требуется добавить или удалить.

- Выберите имя элемента и нажмите Вверх или Вниз, чтобы задать его место среди других элементов.
- 5. Завершив операцию, нажмите ок.

## Регулировка громкости

Чтобы отрегулировать громкость системных звуков (звуковых сигналов клавиатуры и приложений), во время работы приложения нажмите и переместите ползунок на шкале громкости системного звука (Д €) или нажмите клавишу «Громкость».

# Просмотр электронной версии руководства пользователя

Дополнительные сведения см. в руководстве пользователя SGH-i780. Руководство доступно на веб-узле компании Samsung (http://www.samsungmobile.ru). Руководство представляет собой файл Adobe Acrobat (формат \*.pdf). Если у вас нет программы Adobe Reader, ее можно загрузить бесплатно с узла www.Adobe.com.